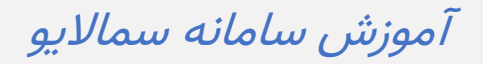

راهنمای امتحانات برای اساتید

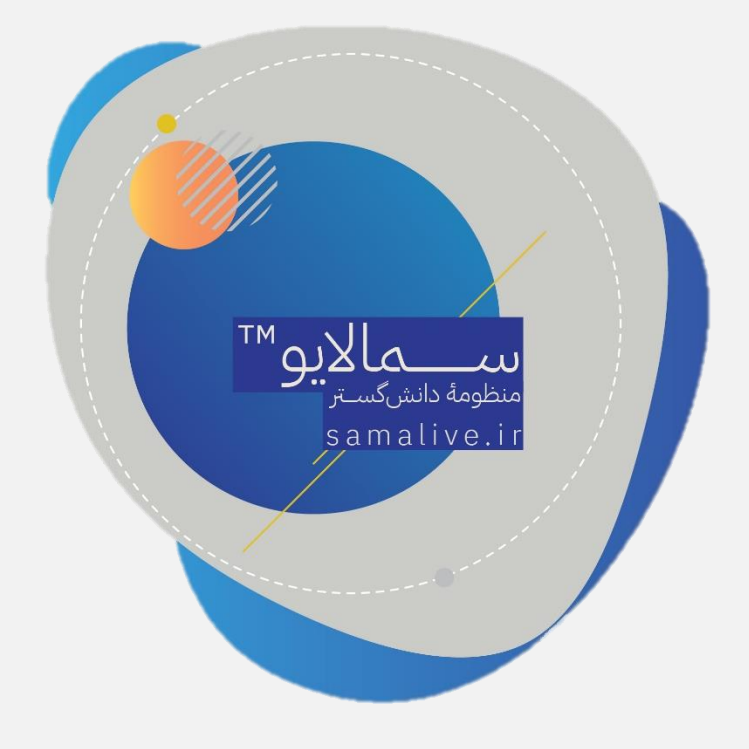

برای طراحی سؤالات امتحانی مراحل زیر را طی کنید؛

۱- از طریق آدرس samalive.ir وارد صفحهی سمالایو شوید.

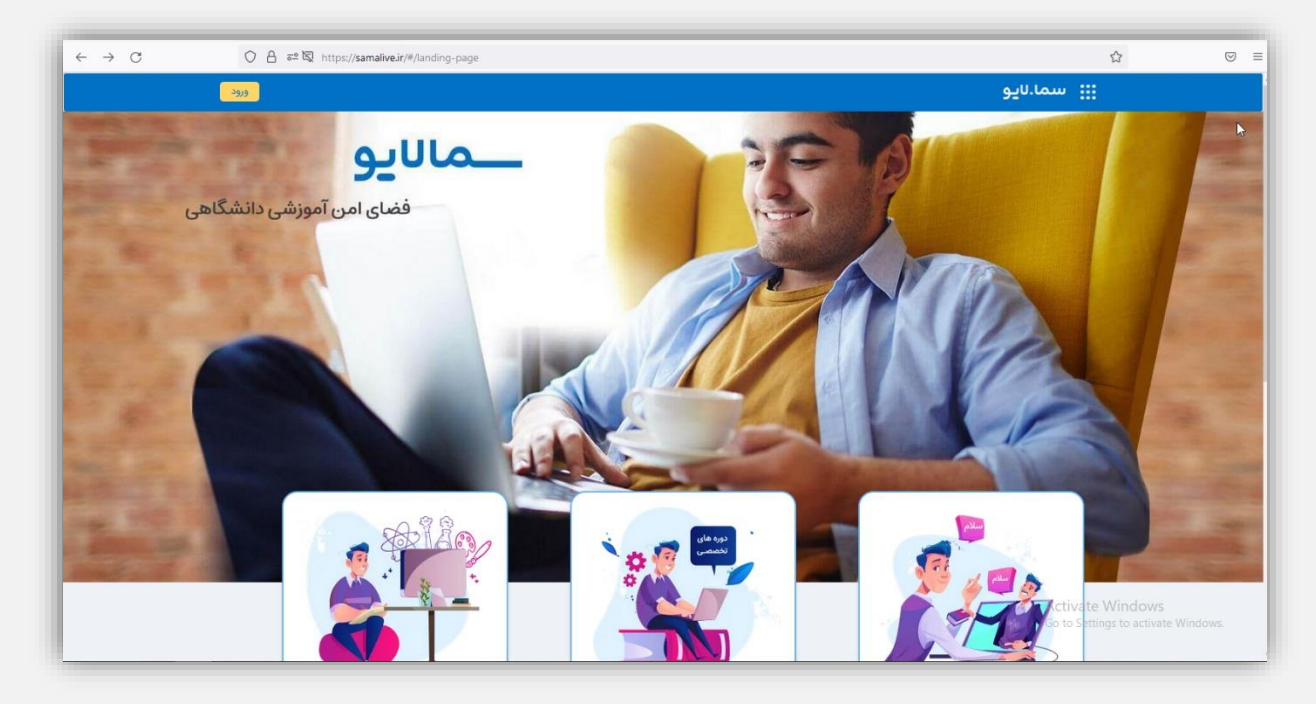

۲- بر روی دکمهٔ ورود کلیک کرده و ورود با سماسامانه را انتخاب کنید. نام دانشگاه را انتخاب و پس
 از ورود نام کاربری و رمز عبور بر روی دکمهٔ ورود کلیک کنید.

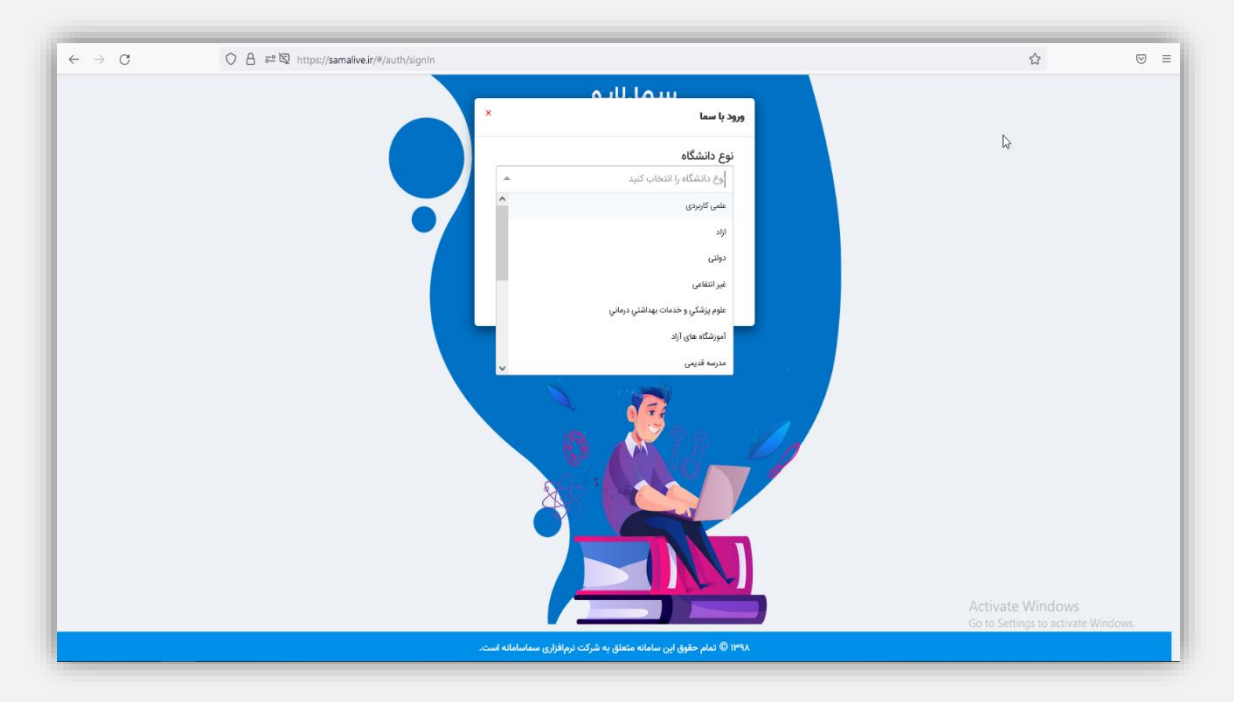

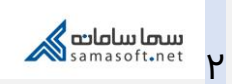

۳- به محض ورود به پنل کاربری، استاد میتواند کلاسهای خود را در منوی سمت راست مشاهده کرده و با کلیک بر روی هر کلاس، اطلاعات و پستهای آن کلاس را مشاهده کند.

| $\leftarrow \rightarrow G$ | O A a= Q https://samalive.ir/#/panel/cou                                                                                                    | ie/post/note/600f3cea953637000191117b                                                           | ಭ ତ ≡                                                   |
|----------------------------|----------------------------------------------------------------------------------------------------|-------------------------------------------------------------------------------------------------|---------------------------------------------------------|
| samayar samayar 🗸 🔎        |                                                                                                    | منحه اصلی درایو پیلیها اعلان ها کروهها پشتیبانی                                                 | سماسامامی Q جستجو عبارت + اینتر                         |
|                            | این ( مراد ماند بن مدین مدین امردن) ()<br>این ( مراد ماند بن مدین مدین امردن)                                                                                                    | برنامه سازی شی گرا<br>برشه سازی شی کزا<br>کد[shosy6i] C                                         | samayar<br>samayar<br>Stad                              |
|                            |                                                                                                    | [ https://samalive.ir/#/panel?courseCode=J1oSy6zi ]. لینک دعوت                                  | كلاسها                                                  |
|                            | and a start and a start a start a star | پستها اعضا جلسات مجازی ویدئو جلسات مجازی امتحانهای تمام شده                                     | برنامه سازی شی گرا                                      |
|                            |                                                                                                    | v                                                                                               | آموزش سامانه سمالایو                                    |
|                            |                                                                                                    | یادداشت تکلیف امتحان                                                                            | مشاوره تحصيلى                                           |
|                            | همآوا                                                                                                    | یادداشت خود را وارد کنید                                                                        | شبکه                                                    |
|                            | محصول بلوع بیست ساله تولید نرمانزار<br>محما سامانت کی                                                                                                    |                                                                                                 | افزودن كلاس                                             |
|                            |                                                                                                    | ارسان 🖗 🖉 ک                                                                                     | 🕸 مدیریت کلاسها                                         |
|                            |                                                                                                    | فیلتر بر اساس 👻                                                                                 | گروه بندی کلاسها                                        |
|                            |                                                                                                    | ** Samsyar samayar                                                                              | افزودن گروه به کلاس                                     |
|                            |                                                                                                    | آموزش سامانه سمالایو                                                                            |                                                         |
|                            |                                                                                                    | زمان شروع آمتحان: ۲۰۱۶/۲۰/۲۰ ۲۰۱۶<br>زمان پایان امتحان: ۲۰۱۶/۲۰/۱۰<br>مدت زمان امتحان: ۲۸ دقیقه | Activate Windows<br>Go to Settings to activate Windows. |
|                            |                                                                                                    | تمديد زمان امتحان مشاهده سوالات مشاهده پاسخها                                                   |                                                         |

٤- برای طراحی امتحان، بر روی عنوان امتحان کلیک کنید.

| ← → C               | O A a≅ ⊠ https://samalive.ir/#/panel/course                                                                                                    | /post/quiz/600f3cea95363700019                                                                                  | )1117b/new                                                                 |                                                                                                    |                                                                                            | ☆ ♡                                       |
|---------------------|----------------------------------------------------------------------------------------------------|----------------------------------------------------------------------------------------------------|----------------------------------------------------------------------------|----------------------------------------------------------------------------------------------------|--------------------------------------------------------------------------------------------|-------------------------------------------|
| samayar samayar 🗸 📿 |                                                                                                    | ی گروهها پشتیبانی                                                                                               | پيامها اعلانه                                                              | 🖌<br>صفحه اصلی درای                                                                                      | رت + اینتر                                                                                 | سماس <sup>ا</sup> لمعيكي Q جستجو عبا      |
|                     | مرابع مرابع م<br>مرابع مرابع مرابع مرابع مرابع مرابع مرابع مرابع مرابع مرابع مرابع مرابع مرابع مرابع مرابع مرابع مرابع مرابع مرابع مرابع مرابع مرابع مرابع مرابع مرابع مرابع مرابع مرابع مرابع مرابع مرابع مرابع مرابع مرابع مرابع م<br>مرابع مرابع مرابع مرابع مرابع مرابع مرابع مرابع مرابع مرابع مرابع مرابع مرابع مرابع مرابع مرابع مرابع مرابع مرابع | https://somalive.i<br>ی اعتمانهای تمام شده<br>اعتراض سوالات اعتمان                                              | ا <b>گرا</b><br>۲ معانی رویڈو جلسان مجاز<br>۱ متحان<br>امتحان<br>های موجود | برنامه سازی شی<br>برنامه سازی شی<br>کر (یالای دری)<br>(یالای دری)<br>بارگذاری از امتحان                  | معمیری کاری<br>استاد<br>کلاس ها<br>برای میری گرا<br>مشاوره تحصیلی کر<br>شیکه اور تحصیلی کر |                                           |
|                     | Control Control Control                                                                                                    |                                                                                                    |                                                                            | فیلتر بر اساس 🔻                                                                                          | مديريت كلاس ھا 🌢                                                                           |                                           |
|                     |                                                                                                    | استحان                                                                                                    | samayar si<br>11;•۲ - 1F                                                   | amayar O                                                                                                 | گروه بندی کلا <i>سها</i><br>افتده کرمینه کلاس                                              |                                           |
|                     |                                                                                                    | المراقع المراقع المراقع المراقع المراقع المراقع المراقع المراقع المراقع المراقع المراقع المراقع المراقع المراقع | ال:۲۰ - ۱۴۰۰/۰۷/۱۱<br>۱۱:۳۰ - ۱۴۰۰/۰۷/۱۱<br>۲۷ دقیقه<br>مدید زمان امتحان   | آموزش سامانه سمالایو<br>زمان شروع امتحان:<br>زمان پایان امتحان:<br>مدت زمان امتحان:<br>تعداد سمالات ( () | Activa<br>Go to Sc                                                                         | te Windows<br>ttings to activate Windows. |

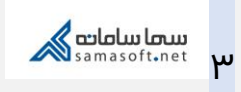

برای طراحی سؤالات امتحان، استاد میتواند به دو روش عمل کند:

۱- بارگذاری از امتحانهای موجود: در این روش این امکان برای استاد فراهم میشود تا از سؤالاتی که قبلا برای امتحانات طراحی کرده است، استفاده و یا آنها را ویرایش کند. برای استفاده از این روش، بر روی بارگذاری از امتحانهای موجود کلیک کرده، از فهرست امتحانات ثبت شده در سامانه، یکی را انتخاب و در صورت نیاز سؤالات آن را ویرایش کنید.

| amayar camayar 🔐 🚺 |        |        |         |        | <b>N Q</b>          |                  | B                              | <b>~</b>   | and the set of                          |      |    | 4    |
|--------------------|--------|--------|---------|--------|---------------------|------------------|--------------------------------|------------|-----------------------------------------|------|----|------|
| ×                  |        |        |         |        | - C                 |                  |                                |            | عاری داند.<br>ت فرم امتحان های موجود    | كستو | α. | 2006 |
|                    |        |        |         |        |                     |                  |                                |            | جستجو                                   | Q    |    |      |
|                    |        |        |         |        | تاريخ آخرين تغييرات | وضعيت            | نمرہ کل                        | تعداد سوال | عنوان امتحان                            | # [; | è  |      |
|                    | انتخاب | ويرايش | حذف فرم | مشاهده | 10;1V - 1Fee/oV/1V  | استفاده نشده است | ۰                              | ۰          | آموزش ساماته سمالايو                    | ١    |    |      |
|                    | انتخاب | ويرايش |         | مشاهده | 17:77 - 1Fee/oV/of# | استفاده شده است  | ٠                              | 1          | آموزش سامانه سمالايو                    | ٢    |    |      |
|                    | انتخاب | ويرايش |         | مشاهده | 10:01 - 1F00/0Y/YY  | استفاده شده است  | ١                              | ٢          | دموی سامانه آموزش مجازی و مشاوره آنلاین | ٣    |    |      |
|                    | انتخاب | ويرايش | حذف فرم | مشاهده | 10;00 - 1F00/0Y/YY  | استفاده نشده است | ۰                              |            | آموزش سامانه سمالایو                    | ۴    |    |      |
|                    | انتخاب | وبرايش | حذف فرم | مشاهده | 1F;0Y - 1F00/01/1Y  | استفاده نشده است | ٥                              | ۰          | آموزش ساماته سمالايو                    | ۵    |    |      |
| -                  | انتخاب | ويرايش |         | مشاهده | 11;YF - 1PMM/11/Yo  | استفاده شده است  | ١                              | ٢          | دموی سامانه آموزش مجازی و مشاوره آنلاین | ۶    |    |      |
|                    | ائتخاب | ويرايش |         | مشاهده | 11:0E - 16.66/11/A0 | استفاده شده است  | ٣                              | ٣          | آزمون مهارت های فرزند پروری             | ۷    |    |      |
|                    |        |        |         |        |                     | نمایش موارد بیشت |                                |            |                                         |      |    |      |
| _                  | _      |        |         |        |                     | 11:01 - 1F00/0   | امتحان: ۷/۱۰                   | زمان شروع  |                                         |      |    |      |
|                    |        |        |         |        |                     | يقه              | امتحان. ۲۸ دة<br>امتحان: ۲۸ دة | مدت زمان   |                                         | Wind |    |      |

 ۲- ایجاد فرم امتحان: به منظور طراحی فرم امتحانی جدید، بر روی ایجاد فرم امتحان کلیک و سؤالات امتحانی را طراحی کنید.

استاد میتواند از سه نوع سؤال مختلف به منظور طراحی سؤالات امتحانی استفاده کند:

- سؤال با پاسخ کوتاه
- سؤال با پاسخ توضیحی
  - سؤال گزینهای

|                     |          | 0       |        | -     | -     |                |                  |                                   |                              |
|---------------------|----------|---------|--------|-------|-------|----------------|------------------|-----------------------------------|------------------------------|
| samayar samayar 🗸 🔼 | يشتيباني | کروه طا | ako su | en la | درابو | مفحه اصلی      |                  | Q جستجو عبارت + اینتر             | And all in the second second |
|                     |          |         |        |       |       | توضيحات امتحان |                  |                                   | عنوان امتحان                 |
|                     |          |         |        |       |       | توضيحات امتحان |                  | ی شی گرا                          | برنامه سازو                  |
|                     |          |         |        |       |       |                |                  | نتحان نیاز به بارمیندی دارد؟      | ا آیا این ام                 |
|                     |          |         |        |       |       |                | و در خین امتحان؟ | ینی و ویرایش پاسخها توسط دانشجر   | 🗌 امکان بازد                 |
|                     |          |         |        |       |       |                |                  | ن موال , نوع موال را انتخاب کنید. | برای افزودر                  |
| ذخيره فرم           |          |         |        | ~     |       |                |                  | N                                 | نوع سوال                     |
|                     |          |         |        |       |       |                |                  | 62                                | نوع سوال                     |
|                     |          |         |        |       |       |                |                  | ىچ ھردە<br>ىخ كرىخىيىدى           | سوال با راد<br>سوال با راد   |
|                     |          |         |        |       |       |                |                  | م ای                              | سوال کرید                    |
|                     |          |         |        |       |       |                |                  |                                   |                              |
|                     |          |         |        |       |       |                |                  |                                   |                              |
|                     |          |         |        |       |       |                |                  |                                   |                              |
|                     |          |         |        |       |       |                |                  |                                   |                              |
|                     |          |         |        |       |       |                |                  |                                   |                              |
|                     |          |         |        |       |       |                |                  |                                   |                              |
|                     |          |         |        |       |       |                |                  | Activate Windows                  |                              |
|                     |          |         |        |       |       |                |                  |                                   |                              |

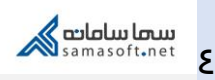

در صورت انتخاب هر نوع سؤال، صفحهٔ مربوط به آن سؤال نمایش داده شده و استاد میتواند عنوان سؤال و یا گزینههای سؤال (برای سؤال گزینهای) را وارد کند. در صورت نیاز میتوان راهنما و یا نمونه جواب را برای کمک به دانشجویان، تنظیم کرد.

| c0c00019fa249 🔂                                                                                                    | ew&classInstituteId=600f3afed8                            | =dass&postId | 0001e97208? | 86ac7278dd( | Builder/formCreate/61618 | ਰ≏ 🖏 https://samalive.ir/#/forml | 08. | $\rightarrow$ G     |
|----------------------------------------------------------------------------------------------------|-----------------------------------------------------------|--------------|-------------|-------------|--------------------------|----------------------------------|-----|---------------------|
| ماسامانمی Q جستجو عبارت + اینتر                                                                                       | کے<br>صفحہ اصلی                                           | ايو پيامد    | اعلان ها    | گروهها      | <b>گ</b><br>پشتیبانی     |                                  |     | samayar samayar 🗸 📿 |
| عنوان امتحان*                                                                                                    | توضيحات امتحان                                            |              |             |             |                          |                                  |     |                     |
| برنامه سازی شی گرا                                                                                                    | توضيحات امتحان                                            |              |             |             |                          |                                  |     |                     |
| <ul> <li>به این سعا نیاز به برابیشی درد.</li> <li>امکان بازبینی و ویرایش پاسخها توسط دانشجو در حین امتحان؟</li> </ul> |                                                           |              |             |             |                          |                                  |     |                     |
| ا) 🗐 سوال با پاسخ کوتاه                                                                                               |                                                           |              |             |             |                          |                                  |     |                     |
| عنوان سوال                                                                                                    |                                                           | عنوان        | :4          |             |                          |                                  |     |                     |
| ≞ ≞ ≣ N ¶ K ≣ × ⊠ ×                                                                                                   | B I <u>U</u> <del>S</del> × <sub>a</sub> × <sup>a</sup> ≣ | عنوار        | L.          |             |                          |                                  |     |                     |
| حتوان سوال                                                                                                    |                                                           |              |             |             |                          |                                  |     |                     |
|                                                                                                    |                                                           |              |             |             |                          |                                  |     |                     |
|                                                                                                    |                                                           |              |             |             |                          |                                  |     |                     |
|                                                                                                    | ⊾ body                                                    |              |             |             |                          |                                  |     |                     |
| Activate Windows<br>Go to Set <mark>ijiji من زوید دخینه</mark> dows.                                                  |                                                           |              |             |             |                          |                                  |     |                     |

**نکته ۱:** استاد میتواند از تصویر در عنوان سؤال و یا گزینههای سؤال استفاده کند. این تصاویر با کلیک بر روی تصویر دوربین که در سمت چپ سؤالات وجود دارد، انتخاب میشود.

**نکته ۲:** برای هر امتحان میتوان بارمبندی سؤالات را انجام داد و در نهایت نمرهٔ کل امتحان را مشخص کرد. برای این کار تیک مربوط به بارمبندی در کادر بالای صفحه را انتخاب کنید و در کادر نمره، نمرهی مربوط به هر سؤال را وارد کنید.

**نکته ۳:** سؤالات طراحی شده، به صورت یک به یک به دانشجویان نشان داده شده و ترتیب نمایش این سؤالات به صورت تصادفی میباشد.

**نکته ٤:** گزینههای طراحی شده برای سؤالات گزینهای، به صورت تصادفی برای دانشجویان نمایش داده میشود.

**نکته ٥:** زمان باقیماندهٔ امتحان به صورت شمارش معکوس به دانشجو نشان داده شده و در صورتی که این زمان تمام شود، فرم امتحان به صورت خودکار بسته شده و دانشجو قادر به ادامهٔ امتحان نخواهد بود.

نکته ٦: امکان بارگزاری فایل توسط دانشجو هنگام ارسال پاسخ وجود دارد. دانشجویان میتوانند در صورت نیاز پاسخ سؤالات محاسباتی و ... را به صورت تصویر و یا فایل به پاسخ سؤال پیوست کنند.

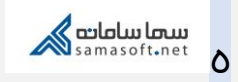

نکته ۷: در صورتی که گزینهٔ «امکان بازبینی و ویرایش پاسخها توسط دانشجو در حین امتحان» در کادربالای صفحه، توسط استاد انتخاب شود، دانشجویان میتوانند مجددا به سؤالات پاسخ داده شده بازگشته و در صورت نیاز بازبینی کنند. در صورت عدم انتخاب این گزینه توسط استاد، این ویژگی برای دانشجویان غیر فعال شده و دانشجویان تنها قادرند یک بار سؤال را مشاهده کرده و پاسخ دهند. در صورت ثبت پاسخ و رفتن به سؤال بعد، دیگر قابلیت بازگشت به سؤال پاسخ داده شده وجود نخواهد داشت.

| $\leftarrow \   \rightarrow \   G$ | O A ≅ ⊠ https://samalive.ir/#/formB | uilder/formCreate/61618 | 6ac7278dd(       | 0001e97208 | ?type=dass&    | postld=n             | new&classInstituteId=600f3afe                           | 189c0c00019fa249  | ☆                                     |                                      | $\bigtriangledown$ |
|------------------------------------|-------------------------------------|-------------------------|------------------|------------|----------------|----------------------|---------------------------------------------------------|-------------------|---------------------------------------|--------------------------------------|--------------------|
| samayar samayar 🗸 🔼                |                                     | پشتىيانى                | کروەھا<br>گروەھا | اعلان ها   | پيام ها        | ا <b>لے</b><br>درایو | کے<br>صفحہ اصلی                                         |                   | جستجو عبارت + اينتر                   | ۹ 📣                                  | سما سامات          |
|                                    |                                     |                         |                  |            |                |                      | توضيحات امتحان                                          |                   |                                       | ر امتحان*                            | عنوان              |
|                                    |                                     |                         |                  |            |                |                      | توضيحات امتحان                                          |                   | l,                                    | نامه سازی شی گ                       | يرز                |
|                                    |                                     |                         |                  |            |                |                      |                                                         |                   | باز به بارمیندی دارد؟                 | آیا این امتحان نی                    |                    |
|                                    |                                     |                         |                  |            |                |                      |                                                         | جو در حین امتحان؟ | برايش پاسخها توسط دانش                | مکان بازبینی و و                     |                    |
|                                    |                                     |                         |                  |            |                |                      |                                                         |                   |                                       |                                      | _                  |
|                                    |                                     |                         |                  |            |                |                      |                                                         | تاه               | سوال با پاسخ کو                       |                                      | ļ                  |
|                                    |                                     |                         |                  |            | عنوان سوال     |                      |                                                         |                   |                                       | عنوان سوال                           |                    |
|                                    |                                     |                         |                  |            | عنوان سوال     |                      | B I <u>U</u> <del>S</del> × <sub>e</sub> × <sup>e</sup> |                   | ¶ 話   <u>A</u> • ⊠ •                  |                                      |                    |
|                                    |                                     |                         | -                |            | ~ <sup>0</sup> |                      |                                                         |                   |                                       | حتوان سوال                           |                    |
|                                    |                                     |                         |                  |            | 0.             |                      |                                                         |                   |                                       |                                      |                    |
|                                    |                                     |                         |                  |            |                |                      |                                                         |                   |                                       |                                      |                    |
|                                    |                                     |                         |                  |            |                |                      |                                                         |                   |                                       |                                      |                    |
|                                    |                                     |                         |                  |            |                |                      |                                                         |                   |                                       |                                      |                    |
|                                    |                                     |                         |                  |            |                |                      | ▶ body                                                  |                   |                                       |                                      |                    |
|                                    |                                     |                         |                  |            |                |                      |                                                         |                   | Activate Wind<br>وولۍ عووازGo to Sett | dows<br>جهک عمایش ه<br>از راست به چم | <br>dows.          |

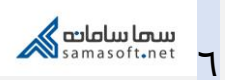

**نکته ۸:** در سؤالات گزینهای نیز علاوه بر وارد کردن عنوان سؤال و گزینهها، میتوان برای هر گزینه نمره در نظر گرفت و راهنما و عکسهای مورد نیاز را برای هر سؤال وارد کرد.

 لازم به ذکر است که سؤالات گزینهای به صورت خودکار و توسط سامانهٔ سمالایو تصحیح میشوند.

| $\rightarrow$ C     | VB≈Q | https:// <b>samalive.ir</b> /#/fo | rmBuilder/formC | reate/61618 | 6ac7278dd0 | 0001e972 | 08?type=class&           | tpostld=n            | new&classInstitute | d=600f3afed89c0c00019fa249 | \$                                          |                             |
|---------------------|------|-----------------------------------|-----------------|-------------|------------|----------|--------------------------|----------------------|--------------------|----------------------------|---------------------------------------------|-----------------------------|
| samayar samayar 🗸 🔼 |      |                                   |                 | <b>گ</b>    | کروه ها    | اعلان ها | پیام ها                  | ا <b>لے</b><br>درایو | 🖍<br>صفحه اصلی     |                            |                                             | م المانت                    |
|                     |      |                                   |                 |             |            |          |                          |                      |                    |                            | سوال گزینه ای                               | 000                         |
|                     |      |                                   |                 |             |            |          | عنوان سوال:              |                      |                    |                            |                                             | عنوان سوال                  |
|                     |      |                                   |                 |             |            |          | عنوان سوال               |                      | BIUS               | ; x₂ x²   E Ξ Ξ ≡   ·      | ¶ ¶ 話 ▲ 🛛                                   |                             |
|                     |      |                                   |                 |             |            |          | Ø                        |                      |                    |                            |                                             | متوان سرال                  |
|                     |      |                                   |                 |             |            |          | گینہ وا                  | 1                    |                    |                            |                                             |                             |
|                     |      |                                   |                 |             |            | ļ        | ترینه ۱<br>گزینه ۱<br>آگ |                      |                    |                            |                                             |                             |
|                     |      |                                   |                 |             |            | 1        | í<br>Ôi                  |                      | ⊾ body             |                            |                                             |                             |
|                     |      |                                   |                 |             |            | y<br>Y   | Õ                        |                      |                    |                            | عنوان سوال<br>پ 💿                           | جهت نمایش :<br>از راست به چ |
|                     |      |                                   |                 |             |            |          |                          | 1                    |                    |                            | 00                                          | از چپ به راس                |
|                     |      |                                   |                 |             |            |          |                          |                      |                    |                            |                                             | راهنما                      |
|                     |      |                                   |                 |             |            |          |                          |                      |                    |                            |                                             | راهتما                      |
|                     |      |                                   |                 |             |            |          |                          |                      |                    | ر گزینه                    | Activate Wind<br>Go to Settings to a افزودر | lows<br>activate Window     |

پس از طراحی سؤالات امتحان، استاد میتواند فهرست سؤالات مربوط به این امتحان را مشاهده و در صورت نیاز سؤالات را ویرایش و یا حذف کند.

| $\rightarrow$ G      | O A a= B https://samalive.ir/#/formB | luilder/formCreate/61618 | 7c03bccd8000       | )1f38b5d?ty | pe=dass&p     | ostld=new&  | idassInstituteId=600f3 | afed89c0c00019fa249 | ☆                                   |                                                                                                    |
|----------------------|--------------------------------------|--------------------------|--------------------|-------------|---------------|-------------|------------------------|---------------------|-------------------------------------|----------------------------------------------------------------------------------------------------|
| samayar samayar 🗸 📿  |                                      | پشتیبانی<br>پشتیبانی     | کروه ها<br>گروه ها | اعلان ها    | پار<br>پیابھا | ال<br>درايو | منحه اصلی              |                     | Q جستجو عبارت + اینتر               | and the second second s |
|                      |                                      |                          |                    |             |               |             | توضيحات امتحان         |                     | *0                                  | عنوان امتيحا                                                                                                    |
|                      |                                      |                          |                    |             |               | حان         | توضيحات امت            |                     | ازی شی گرا                          | برنامه س                                                                                                    |
|                      |                                      |                          |                    |             |               |             |                        |                     | امتحان نیاز به بارمیندی دارد؟       | 🔽 آیا این                                                                                                    |
|                      |                                      |                          |                    |             |               |             |                        | و در حین امتحان؟    | ازبینی و ویرایش پاسخها توسط دانشج   | 🗌 امکان ب                                                                                                    |
|                      |                                      |                          |                    |             |               |             |                        |                     | ودن سوال , نوع سوال را انتخاب کنید. | برای افزا                                                                                                    |
| ذخيره فرم            |                                      |                          |                    |             | ~             |             |                        |                     | ال                                  | نوع سو                                                                                                    |
|                      | × 🖉                                  |                          |                    |             |               |             | اب کنید <mark>6</mark> | گزینه مناسب را انتخ |                                     |                                                                                                    |
|                      | بارم : 1                             |                          |                    |             |               |             | ١                      | ن گزینه             |                                     |                                                                                                    |
|                      |                                      |                          |                    |             |               |             | ٢                      | ن گزینه             |                                     |                                                                                                    |
|                      |                                      |                          |                    |             |               |             | ٣                      | ن گزینه             |                                     |                                                                                                    |
|                      | × 🗷                                  |                          |                    |             |               | 0           | پر کنید                | جای خالی را         |                                     |                                                                                                    |
|                      | بارم : 0                             |                          |                    |             |               |             |                        |                     |                                     |                                                                                                    |
|                      |                                      |                          |                    |             |               |             |                        |                     | Activate Windows                    | 5                                                                                                    |
| مجموع بارم امتحان: 1 |                                      |                          |                    |             |               |             |                        |                     |                                     |                                                                                                    |

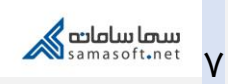

پس از طراحی تمام سؤالات، بر روی ذخیرهٔ فرم کلیک کنید تا به صفحهی اصلی منتقل شوید. در این صفحه زمان مربوط به شروع و پایان امتحان را تنظیم کنید.

| $\ \ \leftarrow \ \ \rightarrow \ \ G$ | O A and https://samalive.ir/#/panel/course  | e/post/quiz/600f3cea953637000 | 0191117b/new?formScore           | =18:formId=61618                                                                           | 7c03bccd80001f388 | b5d&formTitle=              | 8برنامه سازی شی گرا:                  | inu 🔂                           |                                                                                                    |
|----------------------------------------|---------------------------------------------|-------------------------------|----------------------------------|--------------------------------------------------------------------------------------------|-------------------|-----------------------------|---------------------------------------|---------------------------------|----------------------------------------------------------------------------------------------------|
| samayar samayar 🗸 🔼                    |                                             | گروهها پشتیانی                | پیامها اعلانها                   | ا کی اور اور اور اور اور اور اور اور اور اور                                               | <b>}</b><br>1040  |                             | بارت + اینتر                          | Q جستجو ع                       | anter and a second second seco |
|                                        | an an an an an an an an an an an an an a    | 🖋                             | لرا<br>e.ir/#/panel?courseCode=  | ر <b>نامه سازی شی گ</b> را<br>بنامه سازی شی گرا<br>ند:[ J1oSy6zi ]<br>ننگ دعوت :[ JJoSy6zi | <b>у</b><br>к     | samayar<br>samayar<br>استاد | کلاسها                                |                                 |                                                                                                    |
|                                        |                                             | امتحانهای تمام شده            | جازی ویدئو جلسات مجازی<br>امتحان | ها اعضا جلسات و<br>اشت تکلیف                                                               | پست<br>ب          | (يو<br>ا                    | برنامه سازی شی گر<br>آموزش سامانه سما |                                 |                                                                                                    |
|                                        | هم آوا<br>محمول بلوغ بست سانه نوبد نرمانزار | ويرايش سوالات                 | زی شی گرا                        | ان امتحان : برنامه سا<br>اد سوالات : ۲                                                     | • عنو<br>تعد      |                             | مشاوره تحصیلی<br>شبکه                 |                                 |                                                                                                    |
|                                        |                                             |                               | طن                               | شروع زمان امت                                                                              | 8                 | ما                          | مدیریت کلاس                           |                                 |                                                                                                    |
|                                        |                                             | *                             | الم                              | یایان زمان امت<br>مرہ کا ب                                                                 | 8                 | ها                          | گروه بندی کلاس                        |                                 |                                                                                                    |
|                                        | 1                                           | ارسال                         |                                  |                                                                                            |                   | کلاس                        | افزودن گروه به                        |                                 |                                                                                                    |
|                                        | -                                           | المتحان                       | samayar<br>11:eY -               | بر اساس<br>samayar<br>۱۴۰۰/۰۲/۱۰                                                           | ويتر<br>3         |                             |                                       | e Windows<br>ttings to activate |                                                                                                    |

\*لازم به ذکر است که میتوان نمرهٔ کل امتحان را نیز در این قسمت مشخص کرد.

|                     |                                                                                                    | > 0                |                        | E,                                                | AL                                               |            |                                 |                                     |            |
|---------------------|----------------------------------------------------------------------------------------------------|--------------------|------------------------|---------------------------------------------------|--------------------------------------------------|------------|---------------------------------|-------------------------------------|------------|
| samayar samayar 🗸 🔛 |                                                                                                    | گروەھا پشتىيانى    | پيامها اعلانها         | درايو                                             | مفحه اصلی                                        |            | ت + اینتر                       | Q جستجو عبار                        | Salata lar |
|                     | and a state of a state of a state |                    |                        | <b>ازی شی گرا</b><br><sup>شی گرا</sup><br>∫J10] € | <b>یرنامه س</b> ازی<br>برنامه سازی<br>کد:[ Sy6zi | sam<br>عاد | ayar<br>ayar<br>wal             |                                     |            |
|                     |                                                                                                    | [https://samali    | ve.ir/#/panel?courseCo | de=J1oSy6zi ]:                                    | لینک دعوت                                        |            | كلاسها                          |                                     |            |
|                     |                                                                                                    | امتحانهای تمام شده | ی ویدلو جلسات مجازی    | ا جلسات مجاز                                      | يستها اعض                                        | *          | برنامه سازی شی گرا              |                                     |            |
|                     | TUT                                                                                                    |                    |                        |                                                   |                                                  | ~          | آموزش ساماته سمالايو            |                                     |            |
|                     |                                                                                                    |                    | عان                    | تكليف امت                                         | يادداشت                                          | ~          | مشاوره تحصيلى                   |                                     |            |
|                     |                                                                                                    |                    | نى گا                  | و برنامه مازی                                     | عنوان امتحاد                                     | ~          | شبکه                            |                                     |            |
|                     | انتخاب تاريخ                                                                                                    | Mary Ashing 18     | 76-                    | ۲:۵                                               | تعداد سوالات                                     |            |                                 |                                     |            |
|                     |                                                                                                    | 1940 (1929) S      |                        |                                                   |                                                  |            | 🛛 افزودن کلاس                   |                                     |            |
|                     | ش ی د س <u>چ پ چ</u>                                                                                                    |                    |                        | 1900/0Y/1V-10;P                                   | ***                                              |            | 🔹 مدیریت کلاسها                 |                                     |            |
|                     | ( 11 s.k. sV s.F s.D. s.F s.P<br>15 3.D. 11F 11F 11F 11 1-<br>15 3.V V V V V V V V V V V V V V V V V V V                                                                                                     |                    |                        | ایان زمان امتحان                                  |                                                  |            | گروه بندی کل <mark>ا</mark> سها |                                     |            |
|                     | Po P9 PA PY PF PD PF                                                                                                    |                    |                        | 1                                                 | نمرہ کل *                                        |            | 🛛 افزودن گروه به کلاس           |                                     |            |
|                     | ل : 45 : 42 : 15 : 15 : 15 : 15 : 15 : 15 : 15 : 1                                                                                                    | l)                 |                        |                                                   |                                                  |            |                                 |                                     |            |
|                     |                                                                                                    |                    |                        | •                                                 | فیلت <mark>ر</mark> بر اساس                      |            |                                 |                                     |            |
|                     |                                                                                                    | استحان             | sama                   | yar samayar                                       | 01                                               |            | Activ<br>Go to 5                | ate Windows<br>lettings to activate |            |

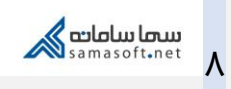

| ← → C               | O A ≈ ⊠ https://samalive.ir/#/panel/              | course/post/quiz/600f3cea953637000191117b/                             | new                                                                                                    |                                                                                    |                                                                |                                                                                                    | ☆                                  | U 1        |
|---------------------|---------------------------------------------------|------------------------------------------------------------------------|----------------------------------------------------------------------------------------------------|------------------------------------------------------------------------------------|----------------------------------------------------------------|----------------------------------------------------------------------------------------------------|------------------------------------|------------|
| samayar samayar 🗸 🔍 |                                                   | اعلانها گروهها پشتیبانی                                                | پيامها (يو پيامها                                                                                                    | مفحه اصلی                                                                          |                                                                | رت + اینتر                                                                                                   | مستجو عبار <b>Q</b>                | سما سامانه |
|                     | A de la de la de la dela de la dela de la dela de | طریش مولات امتیان<br>عندی مولات امتیان<br>مشاهده بولات<br>دمو کل: (۱۰) | تکلیف امتحان<br>اری از امتحانهای موجود<br>اس ۲۰ منطق<br>موجود<br>مین گرا<br>مین گرا<br>(۱۲۰۰ - ۱۴۰۰ - ۲۰۰۵)<br>مروع امتحان: ۲۷/۵۰ - ۱۴۰۰ - ۱۴۰۶<br>موجود (۱) امتحان | یلاداشت<br>بازگلا<br>فیلتر بر اسه<br>برنامه ساز<br>زرمان بر<br>زرمان بر<br>تعداد ه | samayar<br>samayar<br>الستا<br>پ<br>پ<br>س<br>س<br>م<br>پ<br>م | کالاسها<br>الدون المانه من<br>الدون المانه<br>مناوره تحمیلی<br>مناوره الدی کالاس<br>الدون کردم<br>الدون کردم |                                    |            |
|                     |                                                   |                                                                        | نظرات خود را وارد کنید<br>samayar samayar<br>۱۱:۹۲ - ۱۴:۹/۹۴/۱۹                                                                                                    | 0                                                                                  |                                                                | Activa<br>Go to S                                                                                            | ate Windows<br>ettings to activate |            |

پس از وارد کردن اطلاعات مربوط به زمان آغاز و پایان و بارم امتحان بر روی ارسال کلیک کنید.

پس از کلیک بر روی ارسال، پست امتحان ارسال شده و این پست توسط دانشجویان کلاس قابل مشاهده است.

نکته ۹: تا فرا رسیدن زمان امتحان، سؤالات امتحان توسط دانشجویان قابل مشاهده نبوده و تنها میتوانند پست امتحان که حاوی زمان آغاز و پایان امتحان است را مشاهده کنند.

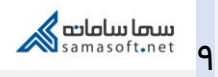

۱- مشاهده پاسخهای دانشجویان

استاد میتواند با کلیک بر روی مشاهدهٔ پاسخها، فهرست اشخاصی که در امتحان شرکت کردهاند را مشاهده کند.

| ← → C O A ≈ ⊠ https://samalive.ir/#/panel/c      | urse/post/quiz/600f3ces953637000191117b/new                                                                                          | ☆ ♡ ≡                                |
|--------------------------------------------------|----------------------------------------------------------------------------------------------------|--------------------------------------|
| samayar samayar 🗸 🔛                              | عبارت + اینتر<br>صفحه امان درویو بیایها اینژیها گروهها پشتیبان                                                                       | سماسامامی Q جستجو                    |
| angan ang ang ang ang ang ang ang ang an         | samayar یا استحان<br>samayar استحان<br>استاد<br>بازگذاری از استحان های موجود                                                         |                                      |
|                                                  | كلاس ها                                                                                                    |                                      |
|                                                  | ىرامە سازى شى گرا 🗸                                                                                                    |                                      |
|                                                  | آموزش ساماته سمالايو 🔹 فيتتر بر اساس 👻                                                                                               |                                      |
|                                                  | مشاوره لحصیلی * Samayar samayar samayar المتعان * المتعان * ۱۵.۶۲۷ المتعان * ۱۵.۶۲۷ المتعان * ۲۰۰۰                                   |                                      |
| الطحم أو ا<br>محصول بلوغ يست سائة فواند ترماندار | بېت<br>برنامه سازی شی گرا                                                                                                    |                                      |
|                                                  | الازودن کلاس والم الازودن کلاس الازودن کلاس والم الازودن کلاس الازودن کلاس الازودن کلاس الازودن کلاس الازودن کلاس                    |                                      |
|                                                  | مدت زمان امتحان: ۱ ساعت                                                                                                    |                                      |
|                                                  | گروه بندی کلاسها تمدید زمان امتحان مشاهده سوالات مشاهده پاسخها                                                                       |                                      |
|                                                  | ● افزودن گروه به کلاس تعمداد سوالات (۲) نمره کل: (۱۰)                                                                                |                                      |
|                                                  | نظرات خود را وارد کنید                                                                                                    |                                      |
|                                                  | معنان معنان معنان معنان معنان معنان معنان معنان معنان معنان معنان معنان معنان معنان معنان معنان معنان معنان مع<br>۱۱.۳۲ - ۲۶۰۰/۲۷/۱۰ | Mindows<br>ings to activate Windows. |

| $\leftarrow \rightarrow C$ | ◯ A எ 🖄 https://sam                     | nalive.ir/#/answer/quizAnsw | erList/61618         | dfb9bb95c00      | 001ce1b64 |         |                      |                                                     |         |                                       | ☆            | ♥           |
|----------------------------|-----------------------------------------|-----------------------------|----------------------|------------------|-----------|---------|----------------------|-----------------------------------------------------|---------|---------------------------------------|--------------|-------------|
| samayar samayar 🗸          | 2                                       |                             | <b>ہ</b><br>پشتیبانی | کرومغا<br>گرومغا | اعلان ها  | پيام ها | ال <u>و</u><br>درايو | کی اصلی صفحه اصلی                                   |         |                                       |              | שיסו שוטומא |
|                            |                                         |                             |                      |                  |           |         |                      |                                                     | ß       | رنامه سازی شی گرا                     | ,            |             |
|                            | بانگشت به برنامه سازی شر گرا            |                             |                      |                  |           |         |                      |                                                     | 18:11 - | مرہ کل : 10<br>اربخ ابجاد :۱۴۰۰/۰۷/۱۷ | 3            |             |
|                            | 7 8 8 9 9 9 9 9 9 9 9 9 9 9 9 9 9 9 9 9 |                             |                      |                  |           |         |                      |                                                     |         |                                       |              |             |
|                            |                                         |                             |                      |                  |           |         |                      |                                                     |         | ليست پاسخها                           |              |             |
|                            | نمره امتحان                             |                             |                      | انشجو            | مشخصه د   |         |                      | نام و نام خانوادگی<br>1.بطنویومیاویر 1.بطنویومیاویر |         | #                                     |              |             |
|                            | *                                       | مشاهده فرم امتحان           |                      | univ             | ersityi   |         |                      | university i university i                           |         | 0                                     |              |             |
|                            |                                         |                             | -                    |                  |           |         |                      |                                                     |         |                                       |              |             |
|                            |                                         |                             |                      |                  |           |         |                      |                                                     |         |                                       |              |             |
|                            |                                         |                             |                      |                  |           |         |                      |                                                     |         |                                       |              |             |
|                            |                                         |                             |                      |                  |           |         |                      |                                                     |         |                                       |              |             |
|                            |                                         |                             |                      |                  |           |         |                      |                                                     |         |                                       |              |             |
|                            |                                         |                             |                      |                  |           |         |                      |                                                     |         |                                       |              |             |
|                            |                                         |                             |                      |                  |           |         |                      |                                                     |         |                                       |              |             |
|                            |                                         |                             |                      |                  |           |         |                      |                                                     |         | Act                                   | ivate Window |             |
|                            |                                         |                             |                      |                  |           |         |                      |                                                     |         |                                       |              |             |

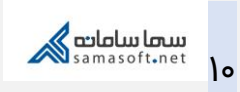

میتوانید با کلیک بر روی «مشاهدهٔ فرم امتحان» پاسخهای ارسال شده توسط دانشجویان را مشاهده کنید.

| samayar samayar 🗸 📿 | پ<br>پشتیبانی                                    | کی استان میں المان میں المان میں المان میں المان میں المان میں مرابو المان میں میں میں میں میں میں میں میں میں<br>مسلحہ اصلی درابو المان میں میں میں میں میں میں میں میں میں میں | ۰ + اینتر               | سماسامامه Q جستجو عبارت |
|---------------------|--------------------------------------------------|----------------------------------------------------------------------------------------------------|-------------------------|-------------------------|
|                     | بازگشت                                           | امتحان: برنامه سازی شی گرا                                                                                                    | university1 university1 |                         |
|                     |                                                  | توضيحات:                                                                                                    |                         |                         |
|                     | زمان ورود به امتحان: ۱۶:۱۱ زمان ثبت نهایی: ۱۶:۱۲ | نمره کل: ۱۰                                                                                                    |                         |                         |
|                     | زمان مشاهده و عدم پاسخ گویی : ۱۶:۱۲              | گزینه مناسب را انتخاب کنید                                                                                                    | -1                      |                         |
|                     |                                                  | مرے بیا سے بر دیا ہے ہے۔<br>یاسخی برای این سوال ثبت نشدہ است                                                                                                    |                         |                         |
|                     | بارم: ۱ تمره<br>نمره پاسخ 0 ت                    |                                                                                                    |                         |                         |
|                     | زمان مشاهده و عدم پاسخ گودی : ۲۰:۱۷              | جای خالی را پر کنید<br>پاسخی برای این سوال ثبت نشده است                                                                                                    | - Y                     |                         |
|                     | نمرہ پاسخ 0 🗘                                    |                                                                                                    |                         |                         |
|                     | نمرہ تھایی<br>8 ا                                |                                                                                                    |                         |                         |
|                     |                                                  |                                                                                                    |                         |                         |

در صورت نیاز به ثبت نمره، استاد میتواند نمرهٔ امتحان هر دانشجو را ثبت کند. لازم به ذکر است که این نمرات توسط دانشجو قابل مشاهده است.

| $\leftrightarrow \rightarrow G$ | → C O A = 2 B https://samalive.ir/#/answer/quitAnswer/sit/61618dfb9bb95c0001ce1b64 |                                                                                |                   |              |  |  |
|---------------------------------|------------------------------------------------------------------------------------|--------------------------------------------------------------------------------|-------------------|--------------|--|--|
| samayar samayar 🗸               | مىنە امانى درايو يېلېغا ئىلارىغا يېڭىپىلى                                          | o + اینتر                                                                      | کې<br>جستجو عبارت | שיסו שוסונים |  |  |
|                                 | ارگشت به چرانه سازه (ب                                                             | <b>برنامه سازی شی گرا</b><br>نمره کل : 10<br>تاریخ انحاد (۲۰۱۰/۷۰/۱۲۰ - ۲۱۶۰۱۱ |                   |              |  |  |
|                                 |                                                                                    | ليست پاسخها                                                                    |                   |              |  |  |
|                                 | نوادگی مشخصه دانشجو که مرا استمان<br>۱ ساله university1 university1 university1    | # نام و نام خان<br>university1 ا                                               |                   |              |  |  |
|                                 |                                                                                    |                                                                                |                   |              |  |  |
|                                 |                                                                                    |                                                                                |                   |              |  |  |
|                                 |                                                                                    |                                                                                |                   |              |  |  |

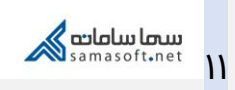

| د آموزش سامانهٔ سمالایو؛ راهنمای امتحانات برای اساتید | عنوان سن            |
|-------------------------------------------------------|---------------------|
| ه واحد آموزش سمالایو                                  | تهيەكنند            |
| به بهار ۱۳۹۹                                          | تاريخ تهي           |
| ند سعیدہ زارع                                         | ویراستار سن         |
| ت زمستان ۱۴۰۰                                         | تاريخ آخرين تغييرات |
| ه.) د.)                                               | نسخا                |

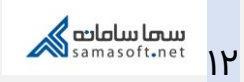